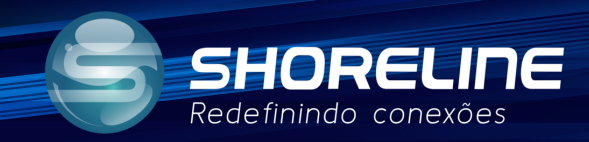

## Configuração para Huawei Bloqueada.

## 1020w/1030w/1030wf

Abra o navegador e digite o IP de acesso da ONT Shoreline, (padrão:192.168.1.1), quando a visualizar digite seu usuário e senha de acesso e clique em Login. (Padrão usuário "admin" e senha "admin")

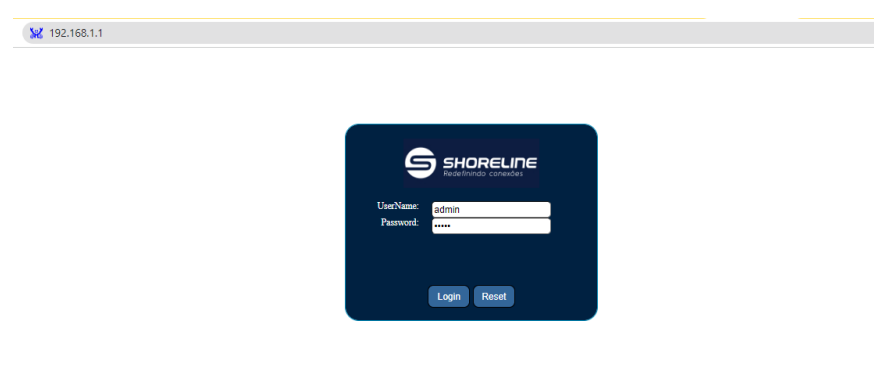

Após isto clique na zona de administração descrita como "ADMIN", selecione "ONEKEY OMCI" no menu lateral à esquerda.

Clique no HUAWEI OMCI2 para configurar para versões Huawei com apenas compatibilidade da marca.

| 1 | Rede               | dinindo conexõe        | 25              |                                                                              |              |         |             | 1     |            |  |
|---|--------------------|------------------------|-----------------|------------------------------------------------------------------------------|--------------|---------|-------------|-------|------------|--|
|   | Status             | LAN                    | WLAN            | WAN                                                                          | Service      | Advance | Diagnostics | Admin | Statistics |  |
|   |                    |                        |                 | After Click the OMCI button ,device would reboot to take effect automaticlly |              |         |             |       |            |  |
|   | Admin              |                        | Shoreline OMCI1 |                                                                              | Huawei OMCI2 |         |             |       |            |  |
|   | > GPON             | GPON Settings          |                 |                                                                              |              | 3       |             |       |            |  |
|   | > OMCI Information |                        |                 |                                                                              |              |         |             |       |            |  |
|   | > Onekey           | > Onekey omci          |                 |                                                                              |              |         |             |       |            |  |
|   | > Commi            | Commit/Reboot          |                 |                                                                              |              |         |             |       |            |  |
|   | > Backup           | > Backup/Restore       |                 |                                                                              |              |         |             |       |            |  |
|   | > System           | > System Log           |                 |                                                                              |              |         |             |       |            |  |
|   | > Passwo           | > Password             |                 |                                                                              |              |         |             |       |            |  |
|   | > Firmwa           | > Firmware Upgrade     |                 |                                                                              |              |         |             |       |            |  |
|   | > FTP up           | > FTP upgrade firmware |                 |                                                                              |              |         |             |       |            |  |
|   | > Time Zo          | > Time Zone            |                 |                                                                              |              |         |             |       |            |  |
|   | > Device           | > Device pon mode      |                 |                                                                              |              |         |             |       |            |  |
|   | > TR-069           | > TR-069               |                 |                                                                              |              |         |             |       |            |  |
|   | - 10 accords       |                        |                 |                                                                              |              |         |             |       |            |  |

Após isto o aparelho irá reiniciar com as iniciais do MAC alteradas para HWTC. Autorize o aparelho na OLT e realize um novo teste.